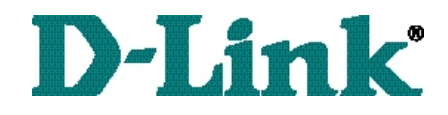

DSL-504 ADSL Router Quick Install Guide

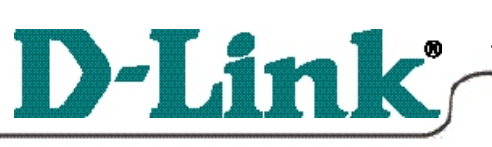

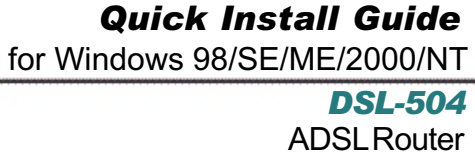

\* Please refer to the Manual on the CD-ROM for more detailed information.

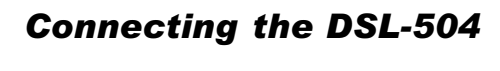

To setup the DSL-504, begin by connecting it to a power source.

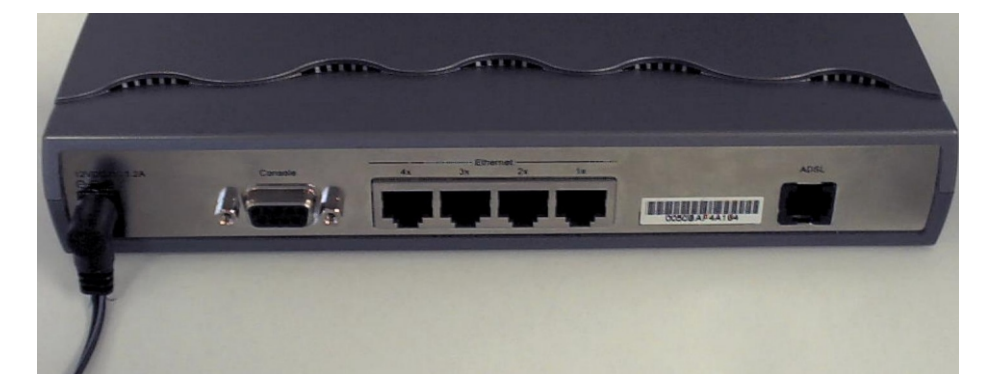

Once the unit power is on, connect one end of the included Ethernet cable to the DSL-504 sethernet port and connect the other end of the cable into the NIC which is installed in your computer.

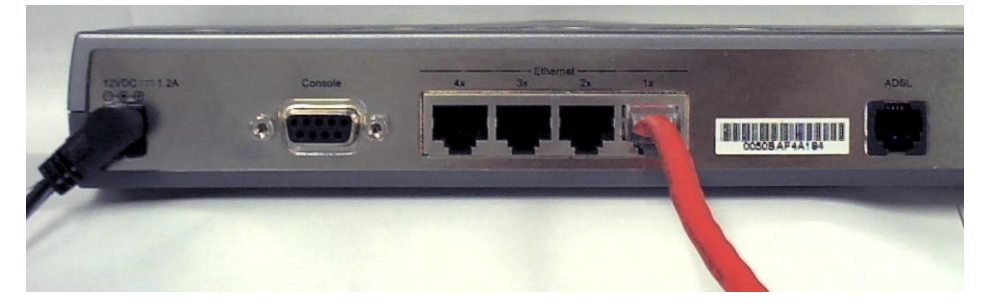

If the cable connection is good, a green LED on the front of the DSL-504 labeled Ethernet/Link will glow steadily.

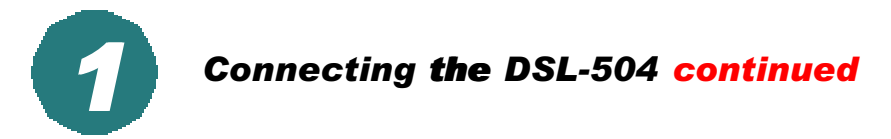

Now connect the phoneline cable from the DSL-504 to your phone jack.

When you have completed all the connections, your DSL-504 will look like this:

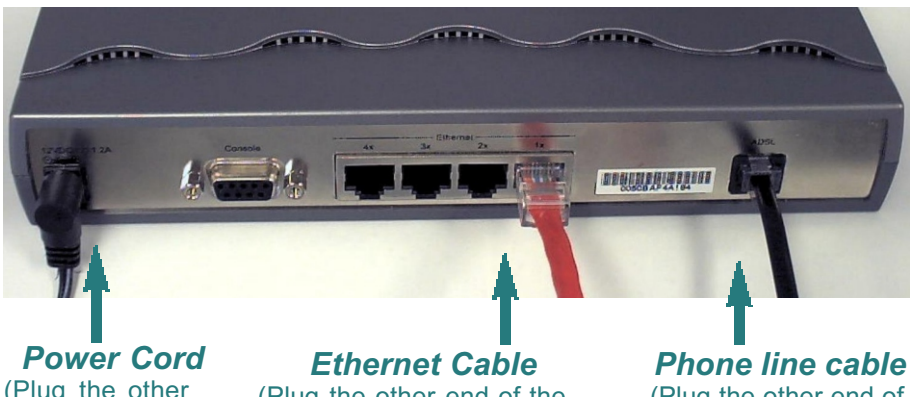

(Plug the other end of the power cord into the power outlet.) (Plug the other end of the Ethernet cable into the Ethernet port on the NIC, which is installed in your computer.) **Phone line cable** (Plug the other end of the phone line cable into the phone jack.)

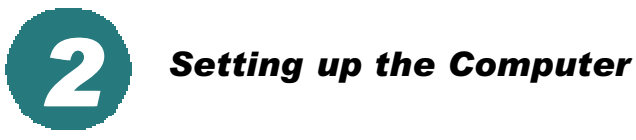

*Right-Click* the *Network Neighborhood* (Win 98/98SE) or *My Network Places* (Win ME/2000) icon on your desktop.

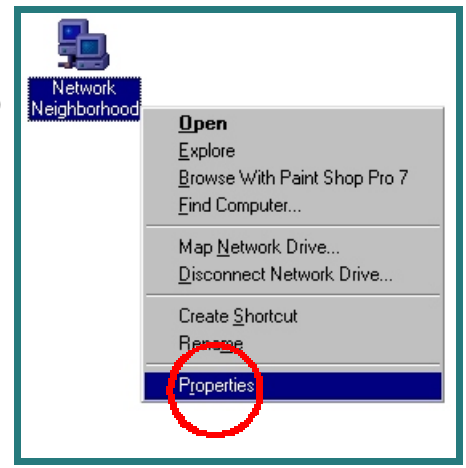

Select Properties

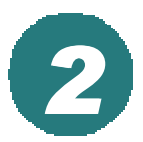

## Setting up the Computer continued

?× Highlight the line that Configuration Identification Access Control TCP/IP reads and The following getwork components are installed: Client for Microsoft Networks Dial-Up Adapter points to your installed Ethernet NIC. File and printer sharing for Microsoft N Rem Add. Client for Microsoft N. Eile and Print Sharing... Description TCP/IP is the protocol you use to connect to the **Click Properties** OK Cancel ? × At this screen, select Advanced N way WINS Configuration NetBIOS ion IPAda the IP Address tab. n Gate Select Obtain an IP signed to this computer. assign IP addresses, ask ss, and then type it in Address you Hoa Automatically. C Dotain an IP address automatically C Specify an IP address: /onet Mask: Click OK

You will be prompted to reboot in Win 98/98SE or ME, For Windows 2000, *Restart* your computer manually.

|           | System Settings Change                                                                              | X                  |
|-----------|----------------------------------------------------------------------------------------------------|--------------------|
| Click Yes | To finish setting up your new hardware, you must resta<br>Do you want to restart your computer now? | art your computer. |

When your computer restarts, you will automatically receive an IP address from the DSL-504.

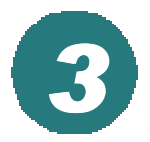

## Accessing the **DBI=56**4sed Management

The DSL-504 requires Internet Explorer 4.0 or higher, or Netscape Communicator 4.0 or higher.

Please open your Web Browser and enter this URL: <u>http://192.168.0.1</u> This will launch the DSL-504 sintegrated web-based management system.

| 🗿 http:                       | ://192       | .168.0               | .17 -        | Mic    | crose | oft Int       | ernet        |
|-------------------------------|--------------|----------------------|--------------|--------|-------|---------------|--------------|
| <u>F</u> ile                  | <u>E</u> dit | ⊻iew                 | F <u>a</u> v | vorite | s ]   | <u>[</u> ools | <u>H</u> elp |
| 🔶 🗘 Ba                        | ack 👻        | $\Rightarrow$ $\neg$ | ۲            | ¢      | 6     | Q             | Searcl       |
| Address 🛃 http://192.168.0.1/ |              |                      |              |        |       |               |              |

Click on Login to the web-based management module.

Login to the web-based management module

| This <i>Enter Network</i>           | Enter Net | ? ×                 |                                |        |
|-------------------------------------|-----------|---------------------|--------------------------------|--------|
| <i>Password</i> screen will appear. | <u> </u>  | Please type y       | our user name and password.    |        |
|                                     | U         | Site:               | 192.168.0.1                    |        |
|                                     |           | Realm               | D-Link DSL-500                 |        |
| The default User Name is            |           | <u>U</u> ser Name   | admin                          |        |
| admin                               |           | Password            | *****                          |        |
| and the default <b>Password</b>     |           | □ <u>S</u> ave this | password in your password list |        |
| is also <i>admin</i> .              |           |                     | ОК                             | Cancel |
| Click OK                            |           |                     |                                |        |

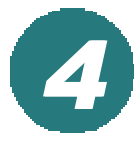

## **Configuring the DSL-504**

At this window, Select PPPoE Configuration in the left column. Enter the Login User Name and *Password*, provided to you by your Internet Service Provider. Authentication is set to detect automatically. If your current selection does not work, select the other option whether it would be pp aor c hap. Please contact your ISP for your correct authentication setting. Please be certain that *enabled* is displayed in the Connect On Demand field. Make sure PVC settings are entered correctly: VPI: 0 VCI: 5 Click OK

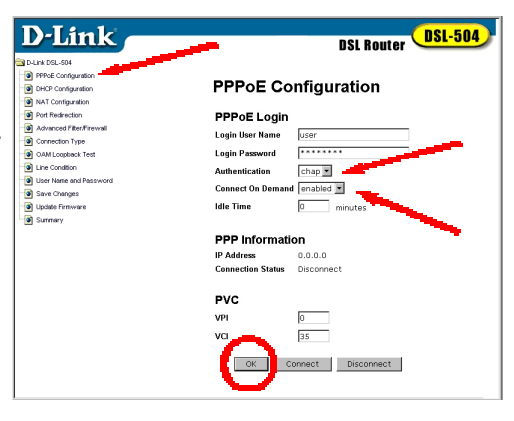

Note: VPID and VCI: 5 settings are most common among DSL providers. This will not work for others who have different VPI and VCI settings. Please contact your service provider for the correct VPI and VCI settings.

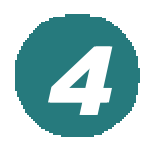

## **Configuring the DSL-504 continued**

Click OK

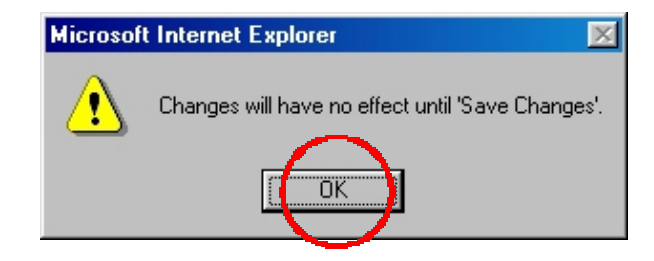

*Click* on *Save Changes* in the left column of the screen.

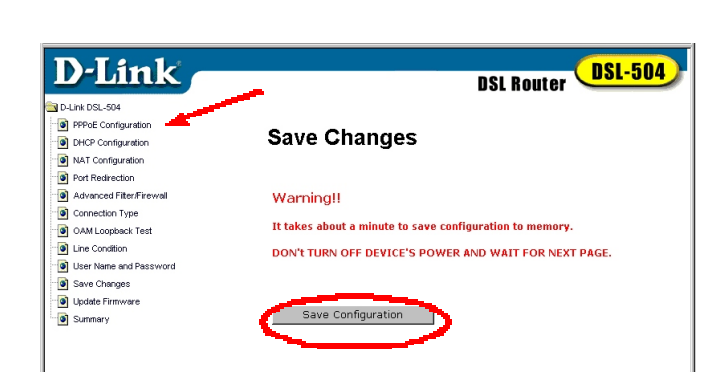

Click on Save Configuration

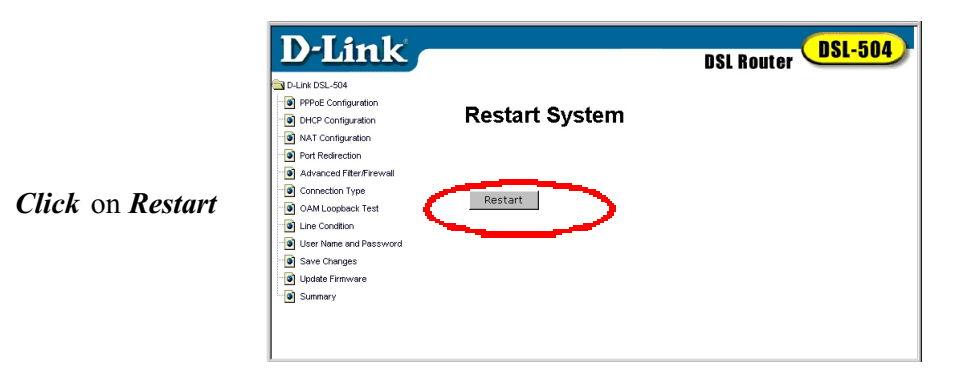

Note: Do not manually restart the modem. It will automatically restart by itself. Once you are finished with your installation, you should be able to access the Internet.

You have completed the installation of the DSL-504.